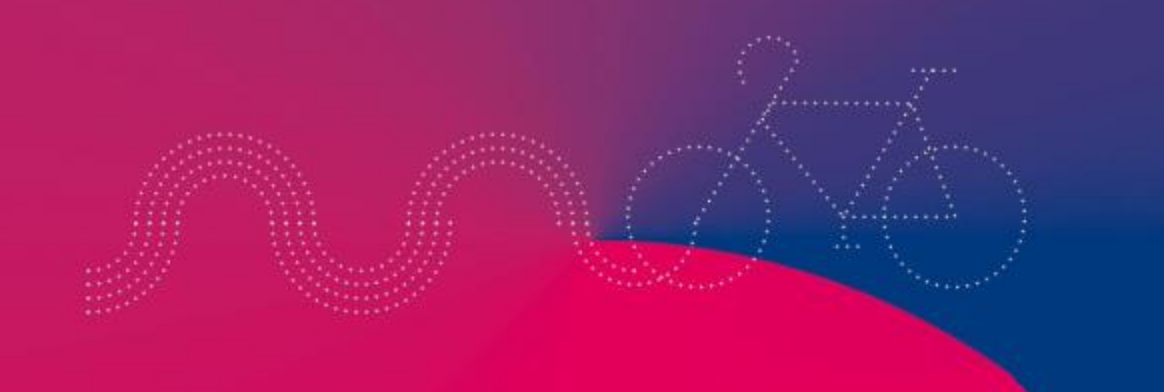

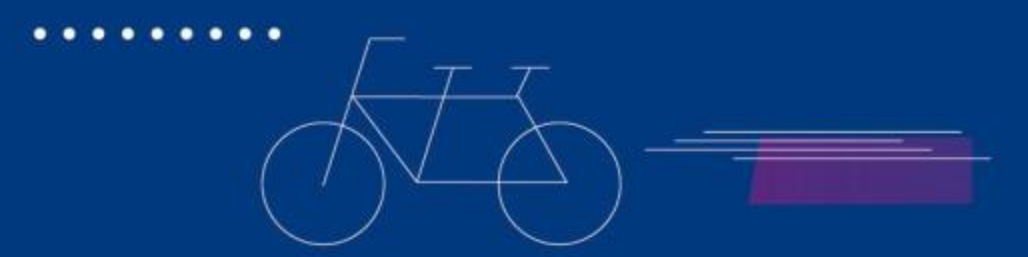

2023 / 2024

## Procédure d'accès aux consignes ParkGam

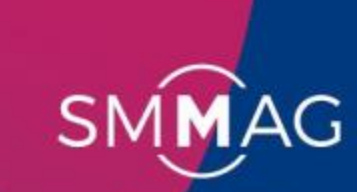

Syndicat Mixte des Mobilités de l'Aire Grenobloise

### **Réservation en ligne**

1. Le site de la métro :

#### https://www.grenoblealpesmetropole.fr/129-se-garer.htm

- Vous y trouverez le contact à qui envoyer les demandes d'abonnement dans « 22 Parkings Publics à Grenoble »
- 2. Le site de l'exploitant (*permet de visualiser la tarification*) : <u>https://www.parking-grenoble-alpes-</u> metropole.com/consignes-a-velo/
- Cf. slides suivantes pour bien valider la procédure d'abonnement

#### Consignes existantes dans ParkGam :

- Notre Dame Musée
- Grenette Téléphérique
- Presqu'iles
- Victor Hugo
- St Bruno
- Estacade
- Irvoy
- Palais de Justice
- Cèdres
- Mistral Mairie
- Europole
- Géants

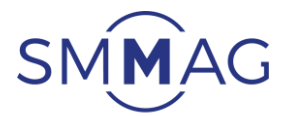

>>>>>>>

#### Sur le site de l'exploitant : <u>https://www.effia.com/search?lat=45.1885&lng=5.72452&q=grenoble</u>

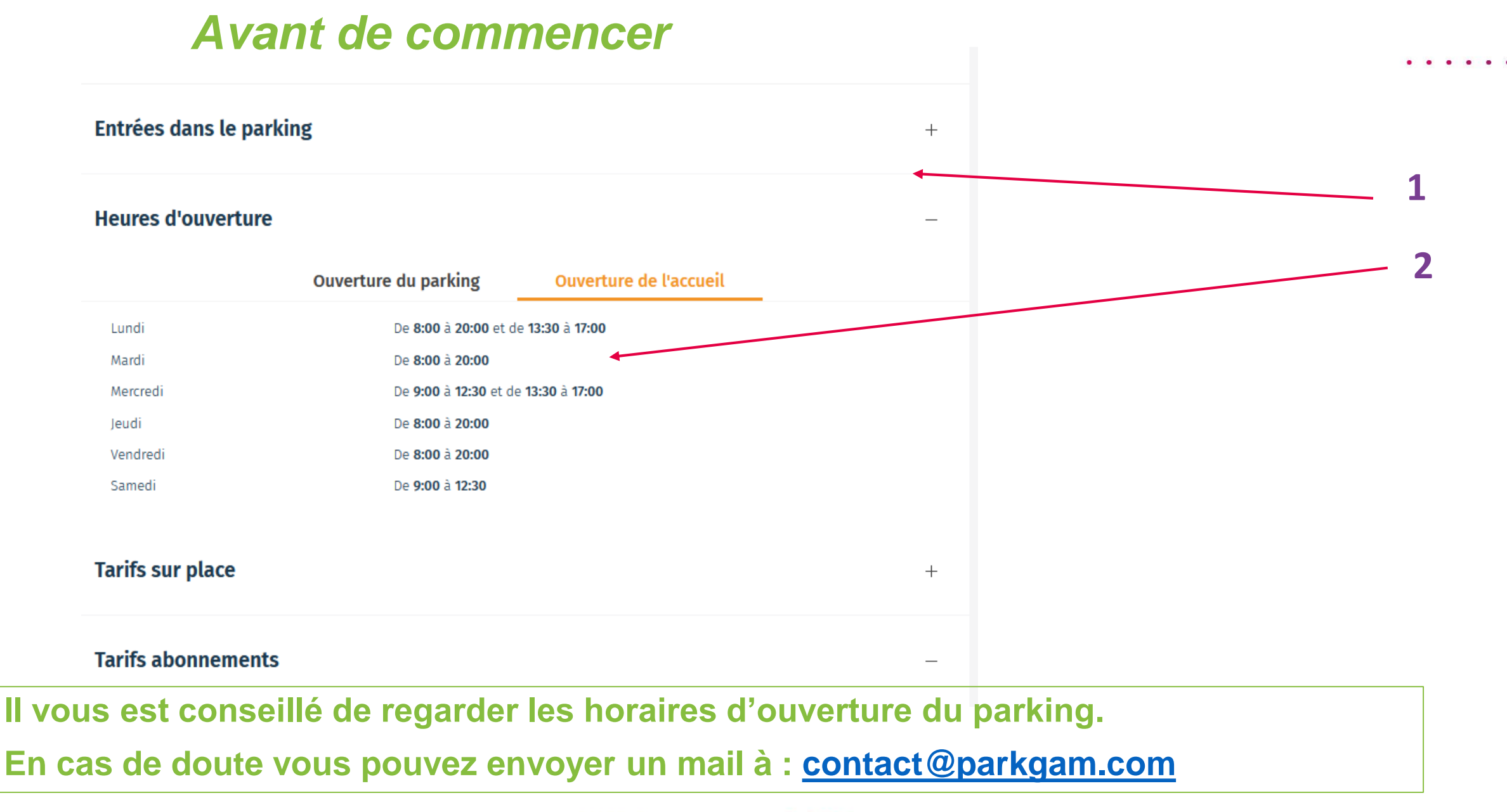

>>>>>>>

Sélectionner « Abonnement »

>>>>>>>

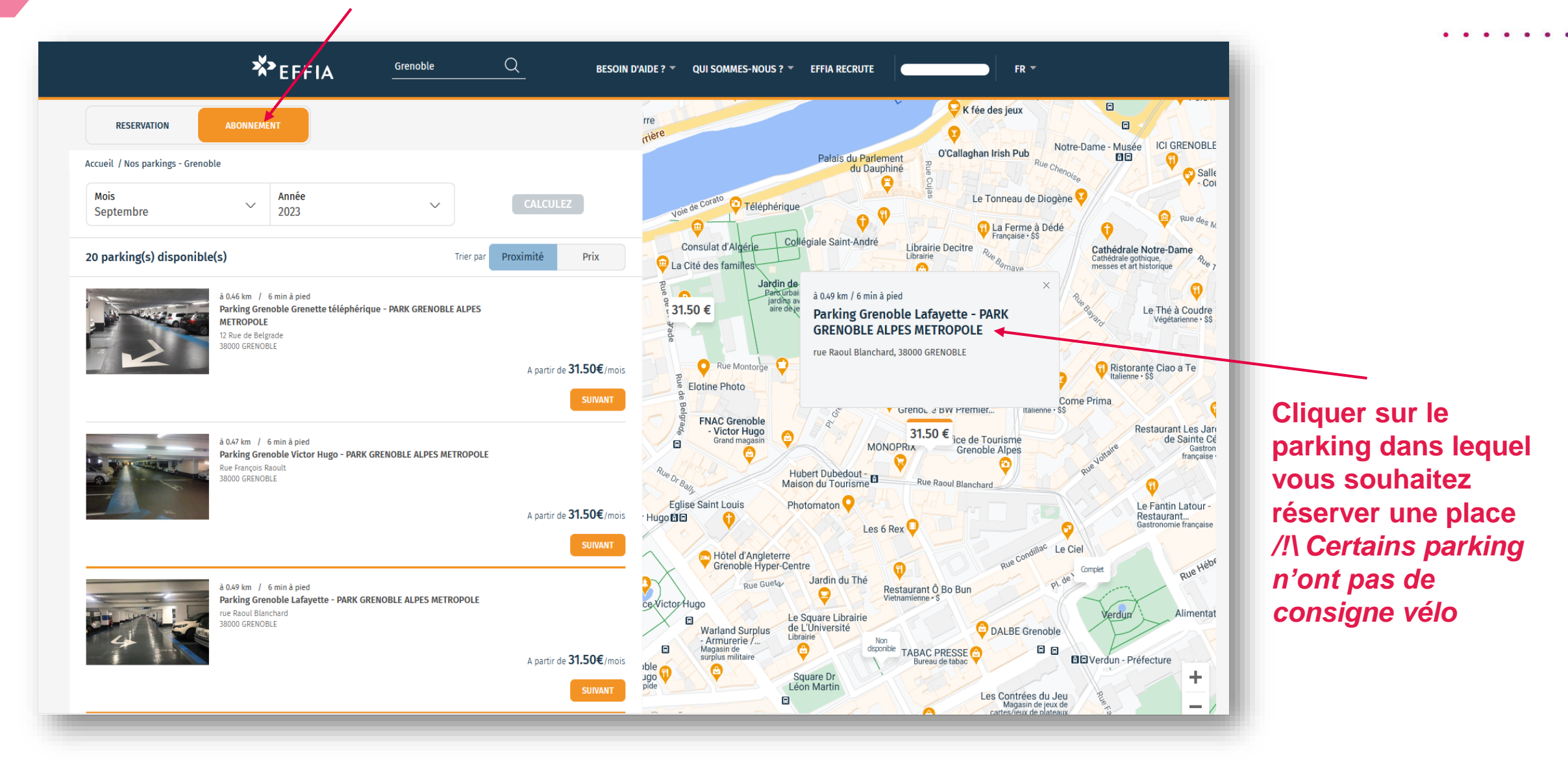

**FFFF** 4 **FFFF** 

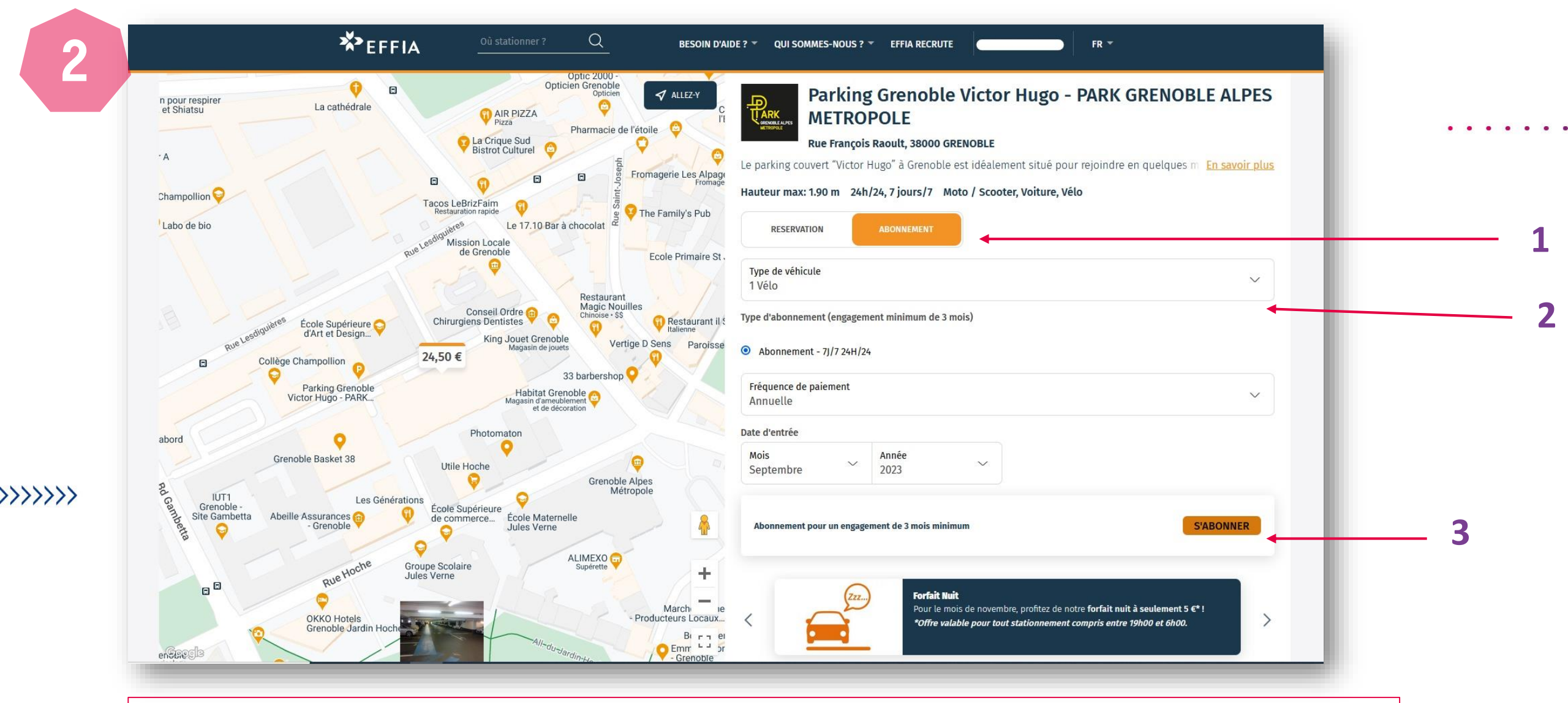

- 1. Sélectionner « Abonnement »,
- 2. Retirer la sélection Voiture
- 3. Ajouter un vélo → Permet de calculer le prix de l'abonnement, puis de s'abonner.

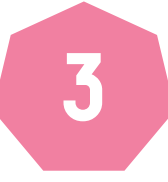

#### Inscrivez vous ou connectez vous à votre compte

\* EFFIA Q FR -BESOIN D'AIDE ? - QUI SOMMES-NOUS ? - EFFIA RECRUTE SE CONNECTER Connexio **\***EFFIA  $\times$ S'INSCRIRE Vous n'avez pas encore de compte ? Créez-le ! S'INSCRIRE ou SE CONNECTER Vous avez déjà un compte ? Connectez-vous ! Mot de passe\* SE CONNECTER Mot de passe oublié ?

. . . . . . .

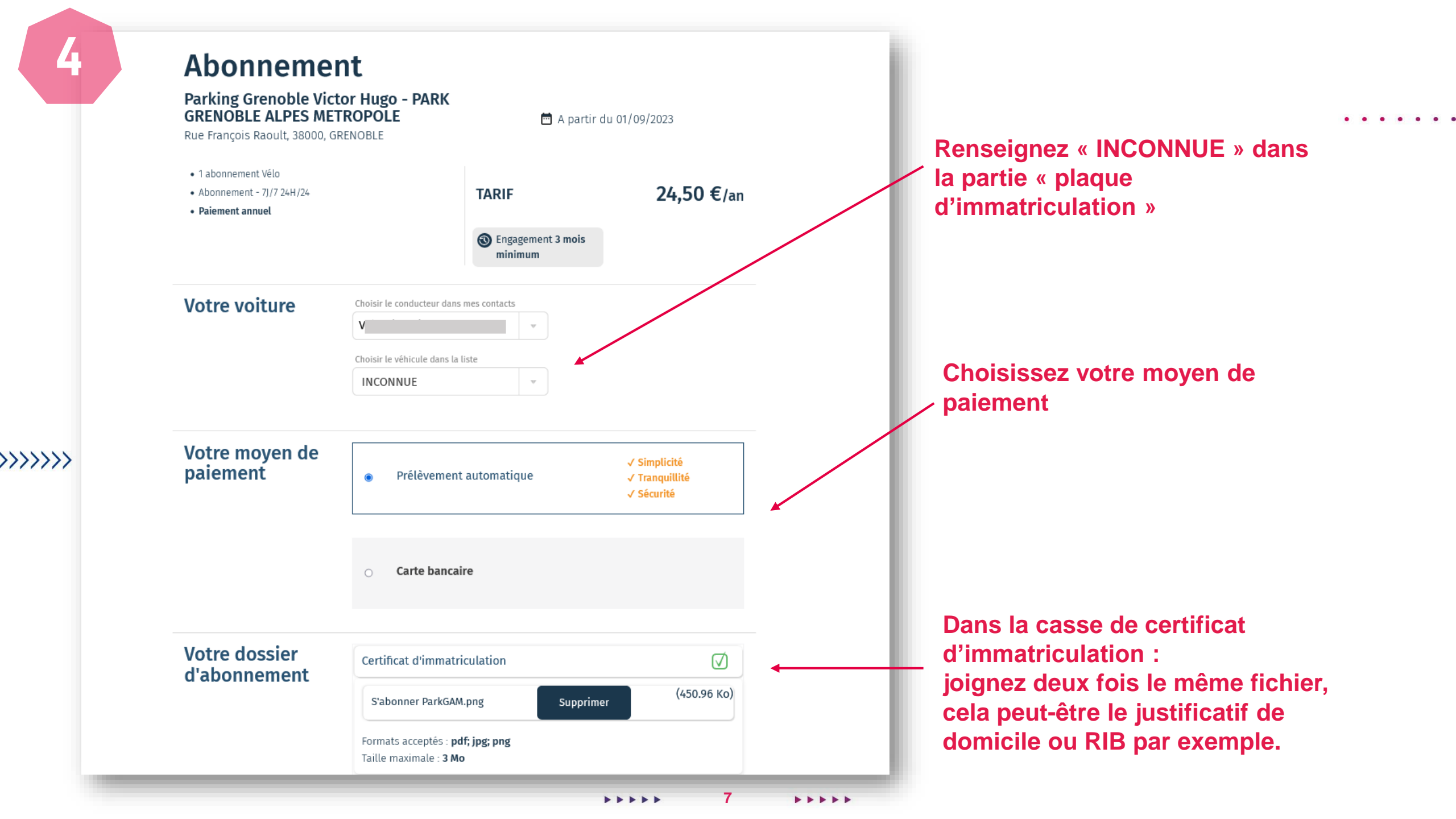

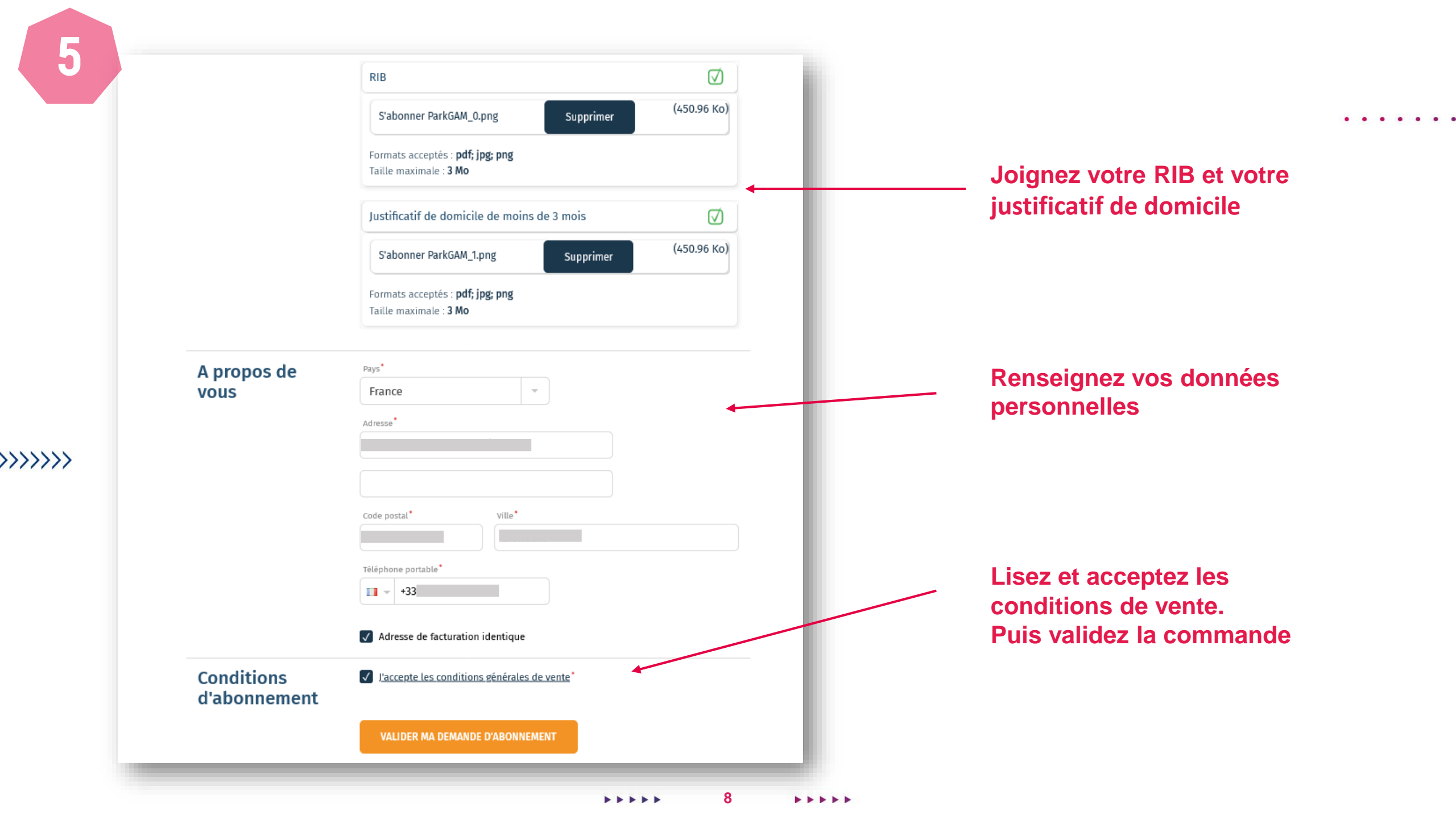

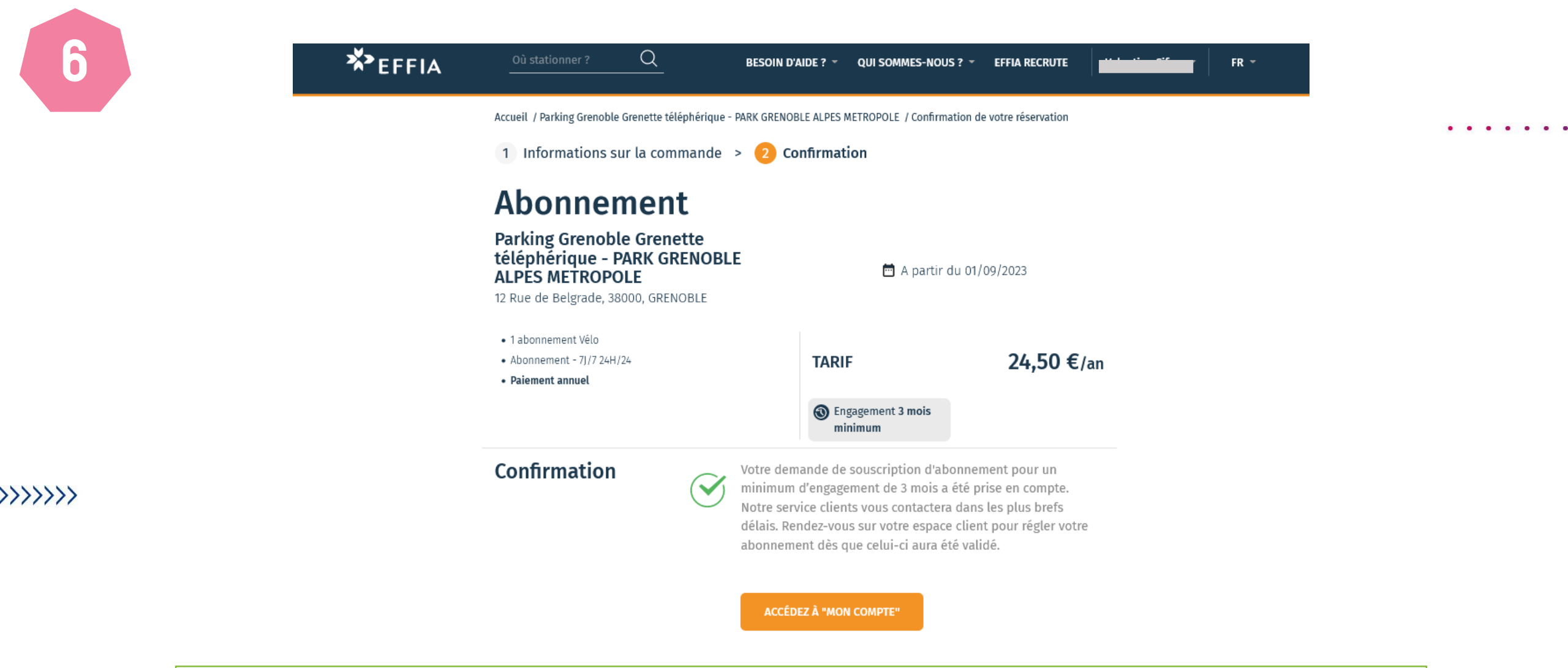

Attendez le mail de confirmation de validation de vos pièces justificatives, suite à cela vous pourrez payer votre abonnement. Il vous faudra ensuite contacter le service afin d'aller récupérer la carte à l'accueil du

parking auquel vous vous êtes abonné : 04 76 21 42 31 / contact@parkgam.com

# MERCIDE CONSISTENTION

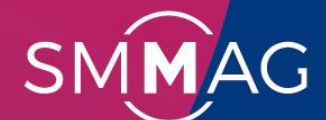

Syndicat Mixte des Mobilités <u>de l'Aire G</u>renobloise

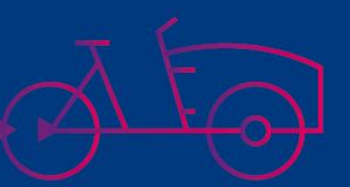

••••